## Resubmit application after application is rejected

This step-by-step guide outlines the general process required to resubmit application after original application is rejected. It is for general guidance only. The screenshots provided hereunder are for general illustration purpose and may not be specific for the case/document concerned.

| Item | Process                                                                                                    | Related screenshots for reference                                                                                                    |
|------|----------------------------------------------------------------------------------------------------|----------------------------------------------------------------------------------------------------|
| 1.   | Internal Process by<br>Judiciary                                                                                                    | Applicant will receive message in iCMS message box after<br>completion of internal review of the application by Judiciary                                                                                                    |
| 2.   | Login user account<br>Either by Organization User<br>("OU") or Individual User<br>("IU") account holder.<br>[Note: Please refer to<br>relevant step-by-step guide<br>"Account Login and<br>Logout" for more<br>information if necessary.]                                              | Organization User         Screen ID: AUTH-LGN-00001         LOGIN         Please fill in the information below. Fields marked with an asterisk (*) are mandatory.         Account Type         Organization         Organization Code *         Login Name *         Password * |
|      |                                                                                                    | Individual User  Screen ID: AUTH-LGN-00001  LOCIN  Please fill in the information below. Fields marked with an asterisk (*) are mandatory.  Account Type Individual User (*)  Organization Code* Login Name*  Password*  LOCIN  Register an Account Activation   Reset Password |
| 3.   | Receive message that<br>application is rejected<br>Access Message Box><br>Click the message header to<br>read the content. In<br>particular, please note the<br>reason(s) for rejection<br>stated in the message and<br>rectify accordingly before<br>resubmitting the<br>application. | Message box with message header(s) appears on the landing page.                                                                                                    |

| Item | Process                                                                              | Related screenshots for reference                                                                                                    |
|------|--------------------------------------------------------------------------------------|----------------------------------------------------------------------------------------------------|
| 1.em | Access "Resubmit                                                                     | Kerated screensitiots for reference         Content of the message is shown.         Message Details         Se         Se         Clack         Details         Curt Language Section         This message serves to inform you that your application (Ref No: CT2022000124) was rejected at 1132 AM on 25/01/2022.         Decument(s) Isfare rejected due to the following reason(s):         Affirmation (DOCUMENT TYPE): Incomplete translation (Resson)         Hyou would like to resubmit the document(s) concerned, please go to the function of "Resubmit Application".         For enquiries, please contact us at 2582 2904.         #wit&ful, whothe (@ewidg: CT2022000124) El%2022#01/B25E1108323/WitBl8.         El%20/TMBM_MERDBMERDBMERDBMERDBMERDBMERDBMERDBMERDB                                                                           |
| 4.   | Access "Resubmit<br>Application" function                                            | Welcome to Judiciary Web Portal! You can access the services of the integrated Court Case Management System ("iCMS") in this portal.  Welcome to Judiciary Web Portal! You can access the services of the integrated Court Case Management System ("iCMS") in this portal.  Message Details  Back  Ref No.: CT2022000124] Result of Application [Document(s) Rejected Date/Time 25/01/2022 11:32 From Court Language Section To LAWFIRMALifacu9  This message serves to inform you that your application (Ref No: CT2022000124) was rejected at 11:32 AM on 25/01/2022. Document(s) is/are rejected due to the following reason(s): Affirmation (DOCUMENT TYPE): Incomplete translation (Reason) If you would like to resubmit the document(s) concerned, please go to the function of "Resubmit Application". For enquiries, please contact us at 2582 2904. |
|      | Click "Certification of<br>Translation Service"><br>Click "Resubmit<br>Application"> |                                                                                                    |

| Item | Process                                                                                                    | Related screenshots for reference                                                                                                    |
|------|----------------------------------------------------------------------------------------------------|----------------------------------------------------------------------------------------------------|
| 5.   | Input application number                                                                                                    | Resubmit Screen ID: ECTS-APP-00031                                                                                                    |
|      | Input "Application No.*">                                                                                                    | 1 2 3 4 5 6 7 8<br>Resubmit Rejection Details Confirmation Application Details Uploading of Documents Application Details Payment Acknowledgement                                                                                                    |
|      | Click "NEXT">                                                                                                    | Fields marked with an asterisk(") are mandatory. Application No.*: CT2022000124 NEXT                                                                                                    |
| 6.   | View Rejection Details                                                                                                    | Rejection details are displayed. The amount paid, if any, in the original application will be transferred to the new application.                                                                                                    |
|      |                                                                                                    | Rejection Details         Screen ID: ECTS-APP-00032           1         2         3         4         5         6         7         8                                                                                                    |
|      | Click "NEXT">                                                                                                    | Resubmit       Rejection Details       Confirmation       Application Details       Uploading of<br>Documents       Prevew of<br>Application Details       Payment       Acknowledgement         Application No. :<br>CT2022000124       CT2022000124       The following documents of the application CT2022000124 were rejected. Click 'Next' to start a new application for resubmitting the documents. The paid<br>amount, HKD 290, will be transferred from the original application CT2022000124 to the new application as deposit if payment is required for the new application.         No. o       DOCUMENT TYPE o       PAID AMOUNT<br>(HKD) o       SOURCE o       TRANSLATION o       REASON(S) o         1       Affirmation       290.00       Source Document.pdf       Translation.docy       Incomplete translation                                                                                                    |
| 7.   | <u>Continue with submitting</u><br><u>the application</u>                                                                                                    | Confirmation Screen ID: ECTS-APP-00033                                                                                                    |
|      | [Note: Please refer to step-<br>by-step guide "Submit<br>application for Certification<br>of Translation Service in<br>civil case" and "Submit<br>application for Certification<br>of Translation Service in<br>criminal case" for more<br>information.] | <ul> <li>a contract of the contract of the con</li></ul> |

## Internal process by Judiciary